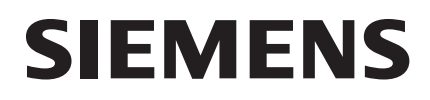

#### HW D CD 8516 P/T S

Be inspired

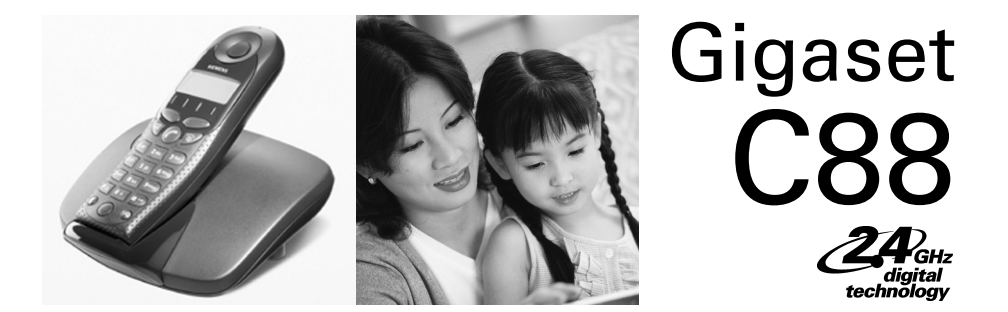

### User Manual

## Congratulations

Congratulations on your purchase of the Siemens Gigaset C88 telephone system! This phones 2.4 GHz frequency and high-speed digital voice encoding provide reception and voice clarity that is superior to other cordless phones. And, its digital spread spectrum technology will provide you with secure, private conversations.

#### Quick reference

| Handset                                                 |                                                       |
|---------------------------------------------------------|-------------------------------------------------------|
| Turn handset on/off<br>(see page 10)                    | Hold down                                             |
| Turn keypad protection on/off (see page 10)             | Hold down (#)                                         |
| Turn tones on/off                                       | Hold down 🛞                                           |
| Make an external call<br>(see page 15)                  |                                                       |
| Redial a number<br>(see page 17)                        | RDL If applicable, T select an entry TALK             |
| Copy telephone number<br>to the Directory (see page 17) | MENU SEND TO DIR OK                                   |
| Dial from the Directory (see page 18)                   | 👜 👫 [Name] and/or Į 🖽                                 |
| Dial from the Call Log<br>(see page 24)                 | CLOG OK If necessary TALK                             |
| Set the handset volume<br>(see page 31)                 | MENU HS SETT OK H/SET VOL OK                          |
| Make an internal call<br>(see page 15)                  | INT For example: 3 FF or INT 1 TALK                   |
| Call all handsets<br>(see page 15)                      |                                                       |
| Transfer call to another handset (see page 29)          | INT For example: <b>2</b> <sup>ABC</sup>              |
| Consultation Calls<br>(see page 29)                     | INT For example: 2 <sup>ABC</sup> ; End: MENU EXIT OK |
| Set the date (see page 11)                              | MENU BASE SETT OK CLOCK OK                            |
| Set the time<br>(see page 11)                           | MENU BASE SETT OK CLOCK OK                            |
| Set the alarm clock<br>(see page 13)                    | MENU ALARM CLOCK OK Enter the time OK                 |
| Backspace<br>(see page 36)                              | н                                                     |

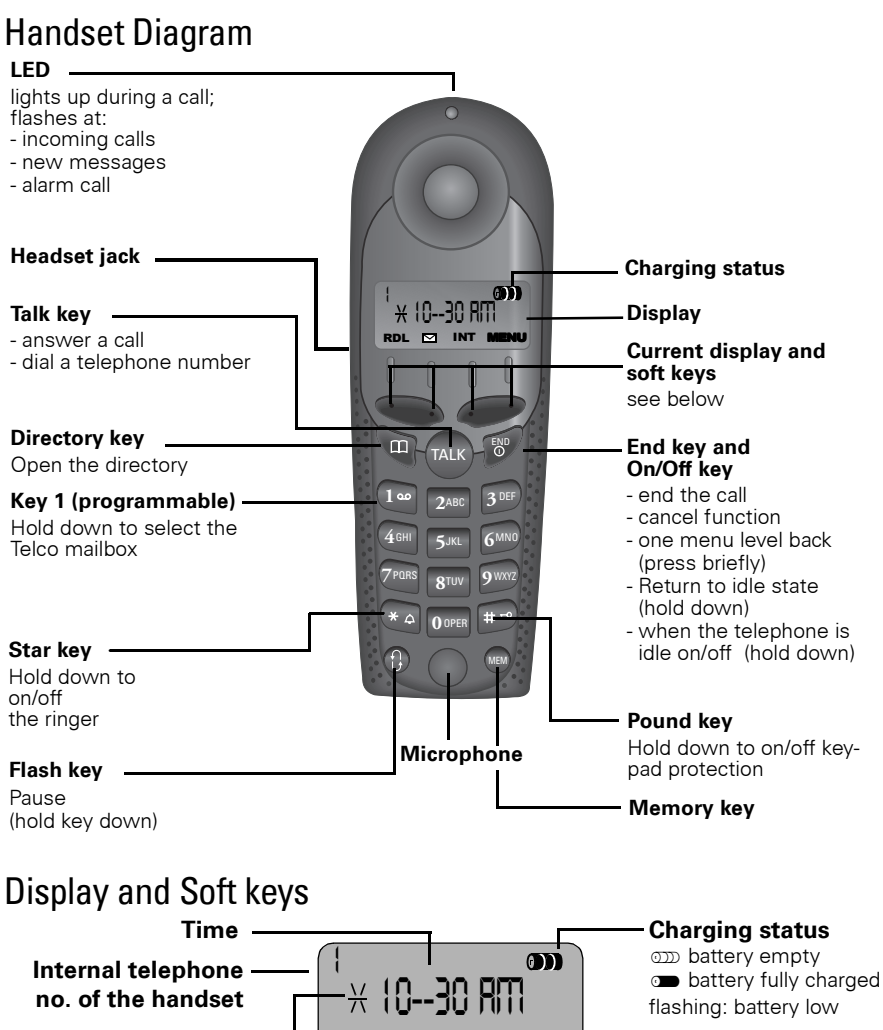

#### Alarm clock on signal (if alarm has been set)

In the display: current functions

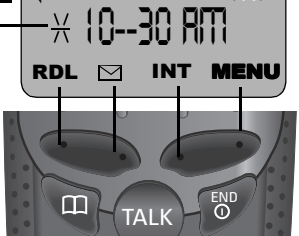

#### Soft keys:

Press the corresponding keys to initiate the function shown in the display.

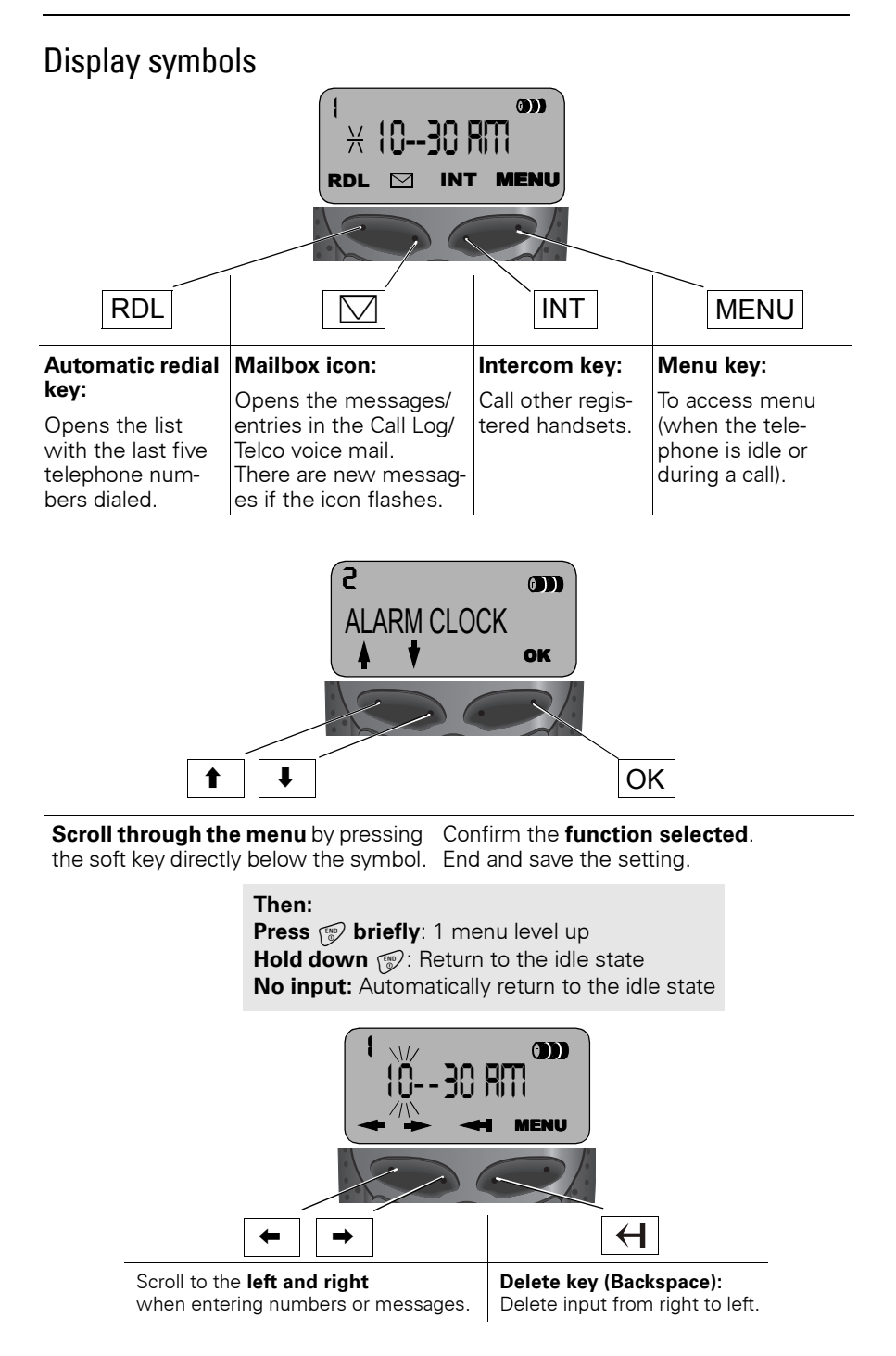

## Table of Contents

| 6  |
|----|
| 11 |
| 15 |
| 17 |
| 26 |
| 31 |
| 33 |
| 34 |
| 36 |
| 37 |
| 38 |
|    |

# Installing the Telephone System

The package contains the following:

- 1 Gigaset C88 base station
- 1 Gigaset C88 handset
- 1 power supply unit
- 1 telephone cord
- 1 belt clip
- 2 AA rechargeable NiCd batteries
- 1 User Manual
- 1 Quick Start Guide

45°F

#### Installing the Base Station

The base station is designed for operation in protected rooms with a temperature range from  $0^{\circ}$ F to  $+45^{\circ}$ F.

**Important:** For best reception, place the base in a high central location, away from other electrical devices.

#### Connecting the Base Station

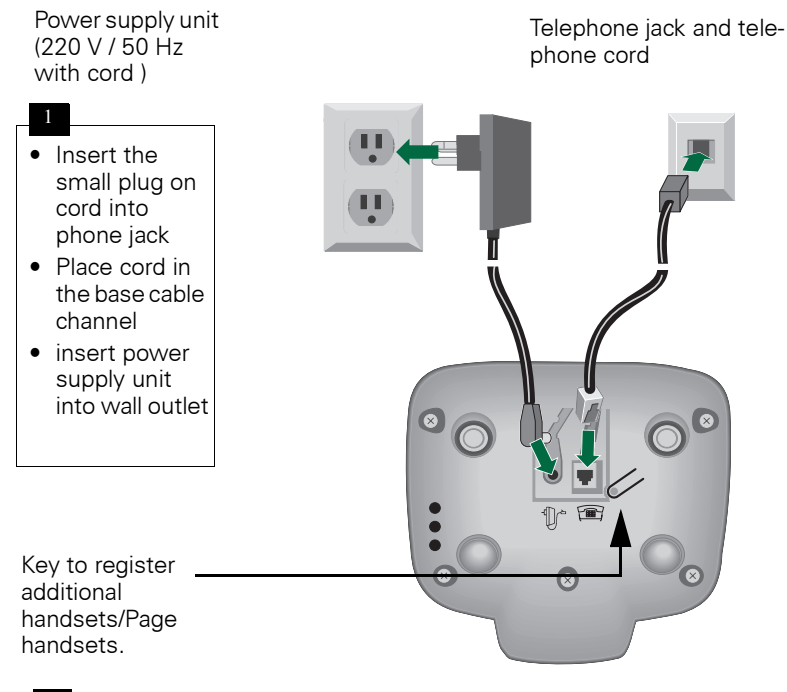

- 2
- Insert plug on the telephone cord into telephone jack on base unit (clicks into place)
- Place cord in cable channel on the bottom of the base
- Insert other end of plug into telephone jack on the wall
  - Only use the power supply unit included as indicated on the underside of the base.
    - Use the telephone cord supplied. Do not use any old cords.
    - Do not use an outlet controlled by a wall switch.

#### Setting Up the Handset

Remove the protective plastic film from display.

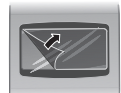

#### Inserting the batteries

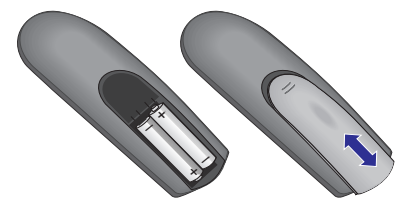

- Insert the batteries, as shown above.
- Place cover and push gently upward until it clicks into place (the unit is shipped with the battery cover off).
- To open, press the grooved area on the cover and slide back.
  - Use only "AA" rechargeable NiCd or NiMH batteries. Do not use Alkaline, Lithium or non-rechargeable batteries.
    - Never use non-Siemens charging units as these could damage the batteries and phone.

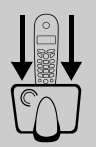

## Placing the Handset into the Base Station and Charging the Batteries

Before using your handset, place it in the base station with the display facing upward. After about one minute, the handset's internal number is shown in upper left hand corner of display (for example, "1").

For information on how to register additional handsets (bought separately), see page 27.

#### Note:

Your Gigaset is now ready for operation. Please set date and the time (see page 11), so that the time of incoming calls can be noted correctly.

Leave the handset for about 12–14 hours in the base station to charge the batteries. The charging status symbol flashes on the handset, indicating that the batteries are being charged:

- (symbol flashes) (Description of the second second
- Batteries <sup>1</sup>/<sub>3</sub>
   charged
- Batteries fully charged
- Once the initial charging operation is completed, replace your handset into the base station after each call. Charging is controlled electronically. This ensures optimum charging and prolongs battery life.
  - The batteries heat up during charging. This is normal and not dangerous.
  - The battery charging status is correctly displayed only after uninterrupted charging/ discharging. You should therefore avoid opening the battery compartment unnecessarily.

#### Attaching the Belt Clip

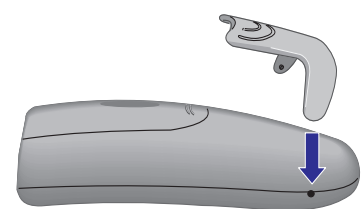

Push the belt clip onto the back of the handset until the tabs click into place.

| Press Keys: |                                                                                                    |
|-------------|----------------------------------------------------------------------------------------------------|
|             | Turning Handset On/Off                                                                                                    |
| THD         | To turn handset on/off, hold down the End key – you will hear a confirmation beep*.                                                                                                    |
|             | The handset is turned on as soon as you in-<br>sert the batteries and place the handset in<br>the base station.                                                                                                    |
|             | Turning Keypad Lock On/Off                                                                                                    |
|             | You can disable the handset keys when carrying the<br>unit in your pocket or bag. This protects the keypad<br>against inadvertent activation. If there is an incom-<br>ing call, the key lock is automatically turned off and<br>turned on after the call has ended. |
| TALK        | Answering a call: Press the Talk key.                                                                                                    |
| Ħ           | To turn keypad lock on/off, hold down the pound key<br>– you will hear the confirmation beep <sup>*</sup> .                                                                                                    |
|             | Emergency Calls cannot be made when the keypad is locked.                                                                                                    |
|             |                                                                                                    |
|             |                                                                                                    |
|             |                                                                                                    |
|             |                                                                                                    |
|             |                                                                                                    |
|             |                                                                                                    |
|             |                                                                                                    |

## Date and Time

### Setting the Date and the Time

The date and time settings are necessary in order for the date and time of the arrival of messages/incoming calls to be displayed correctly. If you subscribe to Caller ID, the time and date will be automatically set with the first incoming call. If not, manually set by using the steps below. You can also set the clock mode, to the 12 hour mode (AM and PM) or 24 hour mode.

- The default setting is 12 hour mode.
- If you subscribe to Caller ID the date and time may be sent from your telephone service and will be automatically set.
  - If you want to voice stamp your answering machine, you must set the date and time.

#### Date

0K

0K

0K

MENU

0K

0K

0K

MENU Open the Menu.

Scroll to Base Setting and press OK.

Scroll to Clock and press OK.

Select Date and press OK.

The current setting is displayed in the MM-DD-YY mode.

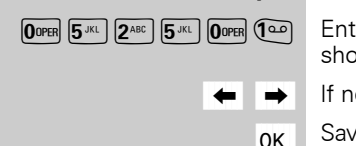

Enter the month/day/year (for example, 05-25-01 as shown).

- If necessary, skip to a digit to correct it.
- Save the setting by pressing OK.

#### Time

Open the Menu.

Scroll to Base Setting and press OK.

- Scroll to Clock and press OK.
- Scroll to Time and press OK.

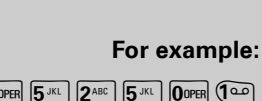

BASE SETT

CLOCK

DATE

T

T

T

T

BASE SETT

CLOCK

TIME

#### Date and Time

| Press Keys:                                                                                                    |                                                                                                    |
|----------------------------------------------------------------------------------------------------|----------------------------------------------------------------------------------------------------|
| _                                                                                                    | The current setting is displayed as HH:MM.                                                                                                    |
| For example:                                                                                                    |                                                                                                    |
|                                                                                                    | Enter the hours/minutes for example, 10:30 as shown.                                                                                             |
| ← →                                                                                                    | If necessary, skip to a digit to correct it.                                                                                                    |
| ОК                                                                                                    | Save the setting by pressing OK.                                                                                                    |
|                                                                                                    | If 12 hour mode is set as Clock Mode:                                                                                                    |
| AM OK                                                                                                    | Select AM and press OK.                                                                                                    |
| or                                                                                                    |                                                                                                    |
| ↓ PM 0K                                                                                                    | Scroll to PM and and press OK.                                                                                                    |
| OK                                                                                                    | Save the setting by pressing OK.                                                                                                    |
|                                                                                                    | Display Made (12 or 24 Hours)                                                                                                    |
|                                                                                                    |                                                                                                    |
|                                                                                                    | By default, the clock is set to the 12 hour mode.                                                                                                |
| MENU                                                                                                    | Open the Menu.                                                                                                    |
| ➡ BASE SETT OK                                                                                                    | Scroll to Base Setting and press OK.                                                                                                    |
|                                                                                                    |                                                                                                    |
| CLOCK OK                                                                                                    | Scroll to Clock and press OK.                                                                                                    |
| CLOCK     OK       CLOCK MODE     OK                                                                                | Scroll to Clock and press OK.<br>Scroll to Clock Mode and press OK.                                                                              |
| СLOCК         ОК           СLOCК МОДЕ         ОК           24 H         ОК                                          | Scroll to Clock and press OK.<br>Scroll to Clock Mode and press OK.<br>Select 24 hour mode and press OK.                                         |
| CLOCK OK<br>CLOCK MODE OK<br>24 H OK                                                                                | Scroll to Clock and press OK.<br>Scroll to Clock Mode and press OK.<br>Select 24 hour mode and press OK.                                         |
| <ul> <li>↓ CLOCK 0K</li> <li>↓ CLOCK MODE 0K</li> <li>24 H 0K</li> <li>or</li> <li>↓ 12 H 0K</li> </ul>             | Scroll to Clock and press OK.<br>Scroll to Clock Mode and press OK.<br>Select 24 hour mode and press OK.<br>Scroll to 12 hour mode and press OK. |
| <ul> <li>↓ CLOCK</li> <li>↓ CLOCK MODE</li> <li>↓ OK</li> <li>↓ 24 H</li> <li>↓ 0K</li> </ul>                       | Scroll to Clock and press OK.<br>Scroll to Clock Mode and press OK.<br>Select 24 hour mode and press OK.<br>Scroll to 12 hour mode and press OK. |
| <ul> <li>↓ CLOCK 0K</li> <li>↓ CLOCK MODE 0K</li> <li>↓ 24 H</li> <li>↓ 0K</li> <li>↓ 12 H</li> <li>↓ 0K</li> </ul> | Scroll to Clock and press OK.<br>Scroll to Clock Mode and press OK.<br>Select 24 hour mode and press OK.<br>Scroll to 12 hour mode and press OK. |
| <ul> <li>↓ CLOCK MODE 0K</li> <li>↓ CLOCK MODE 0K</li> <li>↓ 24 H 0K</li> <li>• 0K</li> </ul>                       | Scroll to Clock and press OK.<br>Scroll to Clock Mode and press OK.<br>Select 24 hour mode and press OK.<br>Scroll to 12 hour mode and press OK. |
| <ul> <li>↓ CLOCK MODE 0K</li> <li>↓ CLOCK MODE 0K</li> <li>↓ 24 H 0K</li> <li>• 0K</li> <li>• 0K</li> </ul>         | Scroll to Clock and press OK.<br>Scroll to Clock Mode and press OK.<br>Select 24 hour mode and press OK.<br>Scroll to 12 hour mode and press OK. |
| <ul> <li>↓ CLOCK MODE 0K</li> <li>↓ CLOCK MODE 0K</li> <li>↓ 24 H 0K</li> <li>• 0K</li> <li>• 0K</li> </ul>         | Scroll to Clock and press OK.<br>Scroll to Clock Mode and press OK.<br>Select 24 hour mode and press OK.<br>Scroll to 12 hour mode and press OK. |
| <ul> <li>↓ CLOCK MODE 0K</li> <li>↓ CLOCK MODE 0K</li> <li>↓ 24 H</li> <li>↓ 12 H</li> <li>↓ 0K</li> </ul>          | Scroll to Clock and press OK.<br>Scroll to Clock Mode and press OK.<br>Select 24 hour mode and press OK.<br>Scroll to 12 hour mode and press OK. |
| <ul> <li>↓ CLOCK MODE 0K</li> <li>↓ CLOCK MODE 0K</li> <li>↓ 24 H</li> <li>∪ 0K</li> <li>0 0K</li> </ul>            | Scroll to Clock and press OK.<br>Scroll to Clock Mode and press OK.<br>Select 24 hour mode and press OK.<br>Scroll to 12 hour mode and press OK. |

| Press Keys:    |                                                                                   |
|----------------|-----------------------------------------------------------------------------------|
|                | Setting the Alarm                                                                 |
|                | Your Gigaset has an alarm function to help you keep track of your schedule.       |
|                | A prerequisite for this function that you have set date and time (see page 11).   |
|                | Turning the Alarm On                                                              |
|                | The active alarm rings every day at the set time.                                 |
| MENU           | Open the Menu.                                                                    |
| ALARM CLOCK 0K | Scroll to Alarm Clock and press OK (marked with a $\checkmark$ ).                 |
| For example:   |                                                                                   |
|                | Enter the time for the alarm (hours/minutes).                                     |
|                | For example, 10:30 AM as shown.                                                   |
| ← →            | If necessary, skip to a digit to correct it.                                      |
| OK             | Save the setting by pressing OK.                                                  |
|                | The asterisk indicates that the alarm clock is set.                               |
| ↓ AM OK        | Then select AM or PM and press OK.                                                |
|                | Turning the Alarm Off                                                             |
|                | The alarm clock is set, but you do not want the alarm to sound.                   |
| MENU           | Open the Menu.                                                                    |
| ALARM CLOCK 0K | Scroll to Alarm Clock and press OK.                                               |
|                | The alarm is turned off. The asterisk before the time display is no longer shown. |
|                |                                                                                   |
|                |                                                                                   |
|                |                                                                                   |
|                |                                                                                   |
|                |                                                                                   |

#### Stopping the Alarm Sound

An alarm clock rings and both LED and ring tone work about 30 seconds. Press any key on the hand-set to turn off the alarm sound.

The alarm will sound about 30 seconds and  $\widehat{\phantom{a}}$  stop.

## Making Calls

#### Making an External Call

- Dial the telephone number. If necessary use the backspace key to correct single digits.
  - Press the Talk key.

TALK

END

To end the call, press the End key.

- You can also press the Talk key first and then enter the telephone number – each digit is dialed immediately.
  - You can cancel the dialing operation with the End key.
  - You can insert a pause, for example for international calls, by holding down the Flash key (1) located in lower left hand corner of handset.

#### Making Intercom Calls

Intercom calls are calls to other registered handsets and does not tie up your telephone line (for example, calls within your home from the kitchen to the living room).

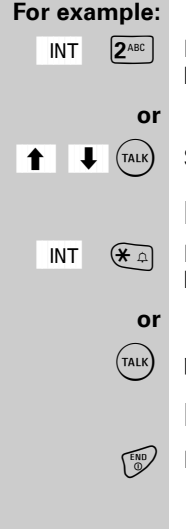

Press the Intercom soft key and enter the desired handset's telephone number,

Select the desired handset and press the Talk key.

#### Paging All Handsets

Press the Intercom soft key and then press the Star key

press the Talk key.

Ending a Call

Press the End key.

#### Making Calls

| Press Keys: |                                                                                                    |
|-------------|----------------------------------------------------------------------------------------------------|
|             | Answering a Call                                                                                                    |
|             | Press the Talk key.                                                                                                    |
| r 🕈 🗑       | Pick up the handset from the base station or charg-<br>er (default: Auto talk, see page 32).                                                                                                    |
|             | Answering Caller ID Calls                                                                                                    |
|             | Caller ID is a service provided by the local telephone<br>company which allows your Gigaset to display the<br>name and number of the person who is calling you.<br>Contact your local telephone company to subscribe<br>to Caller ID service. |
|             | As incoming call is displayed if follows:                                                                                                    |
| 5125551212  | First the number of the incoming call is displayed as follows.                                                                                                    |
| JANE DOE    | After a moment the name is then displayed as fol-<br>lows.                                                                                                    |
|             | If the number is stored in your directory, only the name stored will appear.                                                                                                    |
| << >>       | If you have not applied for Caller ID service.                                                                                                    |
| PRV CALL    | If the number and/or name is suppressed by the caller, PRV CALL will be displayed instead of the relevant information.                                                                                                    |
| OUT OF AREA | If the number and/or name is not available to your telephone company, OUT OF AREA will be displayed instead of the relevant information                                                                                                    |
| UNKNOWN     | If the caller is unknown or no available Caller ID in-<br>formation is received by the local telephone<br>company.                                                                                                    |
|             | • If the incoming name is longer than 12 let-<br>ters only the first 12 are displayed.                                                                                                    |
|             | <ul> <li>If the incoming number is longer than 12<br/>letters only the first 12 are displayed.</li> </ul>                                                                                                    |
|             |                                                                                                    |

#### **Enhanced Telephone Features**

## **Enhanced Telephone Features**

In addition to standard telephoning, your Gigaset offers a number of other fast convenient features.

### Redial

Your handset automatically saves the last five telephone numbers dialed.

Select RDI RDI

Scroll to the desired telephone number.

Press the Talk key – the telephone number is dialed.

#### Delete the Redialing List

You can delete all numbers from your redialing list.

Select RDI RDI

Open the Menu. MENU

6 MNO) Press the 6 key.

Press OK at the prompt.

### Copying the Redial Number to the Directory

Select RDL

Select a telephone number and open the Menu.

Scroll to Send To Directory and press OK.

If necessary, change the telephone number or set the number by pressing OK.

Using the keypad, edit the name and press OK.

For more information about the input of letters and characters (see page 36).

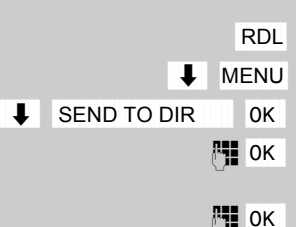

DELETE

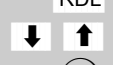

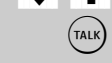

0K

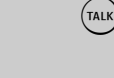

Press Kevs:

#### Enhanced Telephone Features

| Press Keys:       |                                                                                                    |
|-------------------|----------------------------------------------------------------------------------------------------|
|                   | Directory                                                                                                    |
|                   | The Directory allows you to store up to 20 tele-<br>phone numbers.                                                |
|                   | Storing a Directory Entry                                                                                         |
| E                 | Open the Directory list.                                                                                          |
| MENU              | Open the Menu.                                                                                                    |
| ↓ NEW ENTRY 0K    | Scroll to New Entry and press OK.                                                                                 |
| P <b>1</b>        | Enter the telephone number (max. 22 digits).                                                                      |
| OK                | Press OK.                                                                                                    |
|                   | Follow all local telephone company dialing re-<br>quirements, such as 7-digit, 10-digit or 11-dig-<br>it dialing. |
| P <b>1</b>        | Enter the name (max. 12 characters).                                                                              |
| OK                | Press OK.                                                                                                    |
|                   | Refer to character map in the Appendix (page 36) for using the keypad to enter names and numbers.                 |
|                   | Dialing a Number from the Directory                                                                               |
| Ē                 | Open the Directory.                                                                                               |
|                   | The names are listed in alphabetical order according to the way that you entered them.                            |
| For example:      |                                                                                                    |
| 3 DEF             | Press the 3 key once for David.                                                                                   |
| 3 DEF 3 DEF       | Press the 3 key twice for Eric.                                                                                   |
| 3 DEF 3 DEF 3 DEF | Press the 3 key three times for Frank.                                                                            |
| TALK              | Press the Talk key. The telephone number is dialed.                                                               |
|                   |                                                                                                    |
|                   |                                                                                                    |
|                   |                                                                                                    |
|                   |                                                                                                    |

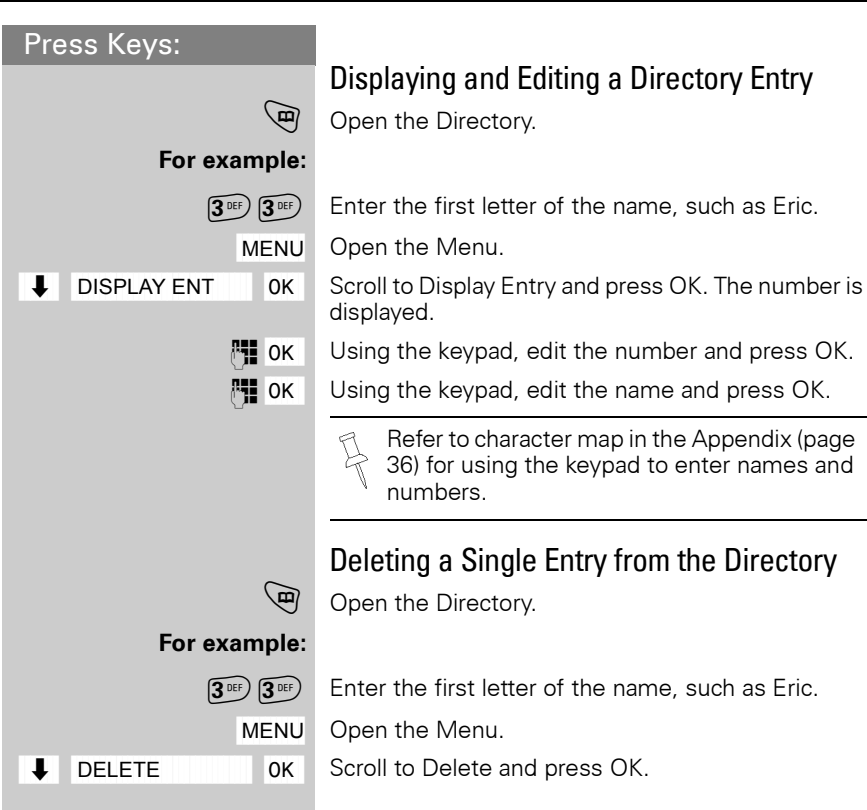

(мем)

OK

Press Kevs:

### Memory Dial List

The Memory Dial allows you to store up to 9 frequently dialed numbers for quick access using the 1–9 keys. It is recommended that you use the "1" for answering machine or voice mail from the telephone company.

#### Storing a Memory Dial Entry

Open the Memory Dial list.

J Open the Menu.

Scroll to New Entry and press OK.

Enter the telephone number (max. 12 digits) and press OK.

Using the keypad, select a quick access key. Press the desired key (2–9) as required and then enter the name. Press OK, when finished.

Example: 3 ERIC

$$4x \quad 3^{\text{DEF}} = 3;$$
  
$$2x \quad 3^{\text{DEF}} = E,$$
  
$$3x \quad 7^{\text{PURS}} = R,$$

$$3x (4^{GH}) = 1,$$

$$3x \mathbf{2}^{ABC} = C$$

Refer to character map in the Appendix (page 36) for using the keypad to enter names and numbers.

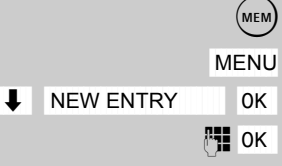

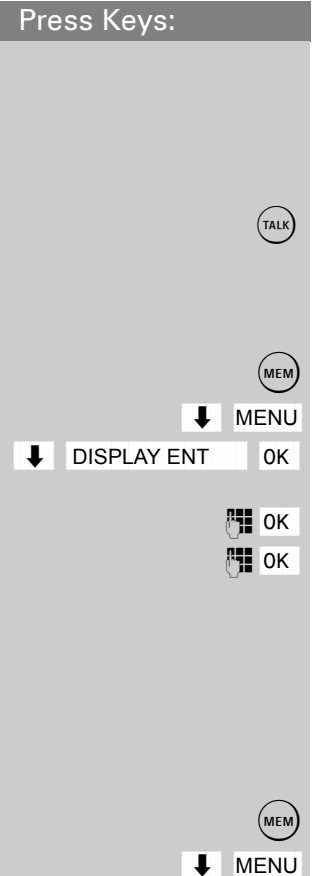

DELETE

L

0K

#### Dialing a Number from the Memory List

Select the memory location desired and give the key a long press.

Example: Long press on key  $3^{\text{eff}}$  is for Eric. The telephone number is displayed.

Press the Talk key.

#### Displaying and Editing a Memory Dial Number

Open the Memory Dial list.

Select a telephone number and open the Menu.

Scroll to Display Entry and press OK. The number is displayed.

Using the keypad, edit the number and press OK.

Using the keypad, edit the name and press OK.

Refer to character map in the Appendix (page 36) for using the keypad to enter names and numbers.

## Deleting a Single Entry from the Memory Dial List

Open the Memory Dial list.

Scroll to telephone number and open the Menu.

Scroll to Delete and press OK.

#### Enhanced Telephone Features

| Press Keys:  | *                                                                                                    |
|--------------|----------------------------------------------------------------------------------------------------|
|              | Call Log                                                                                                    |
|              | The numbers of the last 30 incoming calls are saved in the Call Log.                                                                                                    |
|              | <ul> <li>Calls picked up on the first ring will not be logged in the Call Log. Call Waiting calls are included in the Call Log if you have subscribed to Caller ID with Call Waiting from your local telephone company.</li> <li>If several calls are received under the same number, all calls are recorded.</li> <li>You must subscribe to Caller ID for the Call Log to record numbers.</li> </ul> |
|              | Call Log Settings                                                                                                    |
|              | Optionally you can choose to save:                                                                                                    |
|              | • only the missed calls                                                                                                    |
|              | • all incoming calls.                                                                                                    |
| $\square$    | Open the Call Log.                                                                                                    |
| ↓ CLOG OK    | Scroll to Call Log and press OK.                                                                                                    |
| MENU         | Open the Menu.                                                                                                    |
| LIST TYPE 0K | Scroll to List Type and press OK.                                                                                                    |
| MISSED OK    | Select Missed and press OK.                                                                                                    |
| or           |                                                                                                    |
| ↓ ALL OK     | Scroll to All and press OK.                                                                                                    |
|              |                                                                                                    |
|              |                                                                                                    |
|              |                                                                                                    |
|              |                                                                                                    |
|              |                                                                                                    |
|              |                                                                                                    |
|              |                                                                                                    |
|              |                                                                                                    |
|              |                                                                                                    |

\*

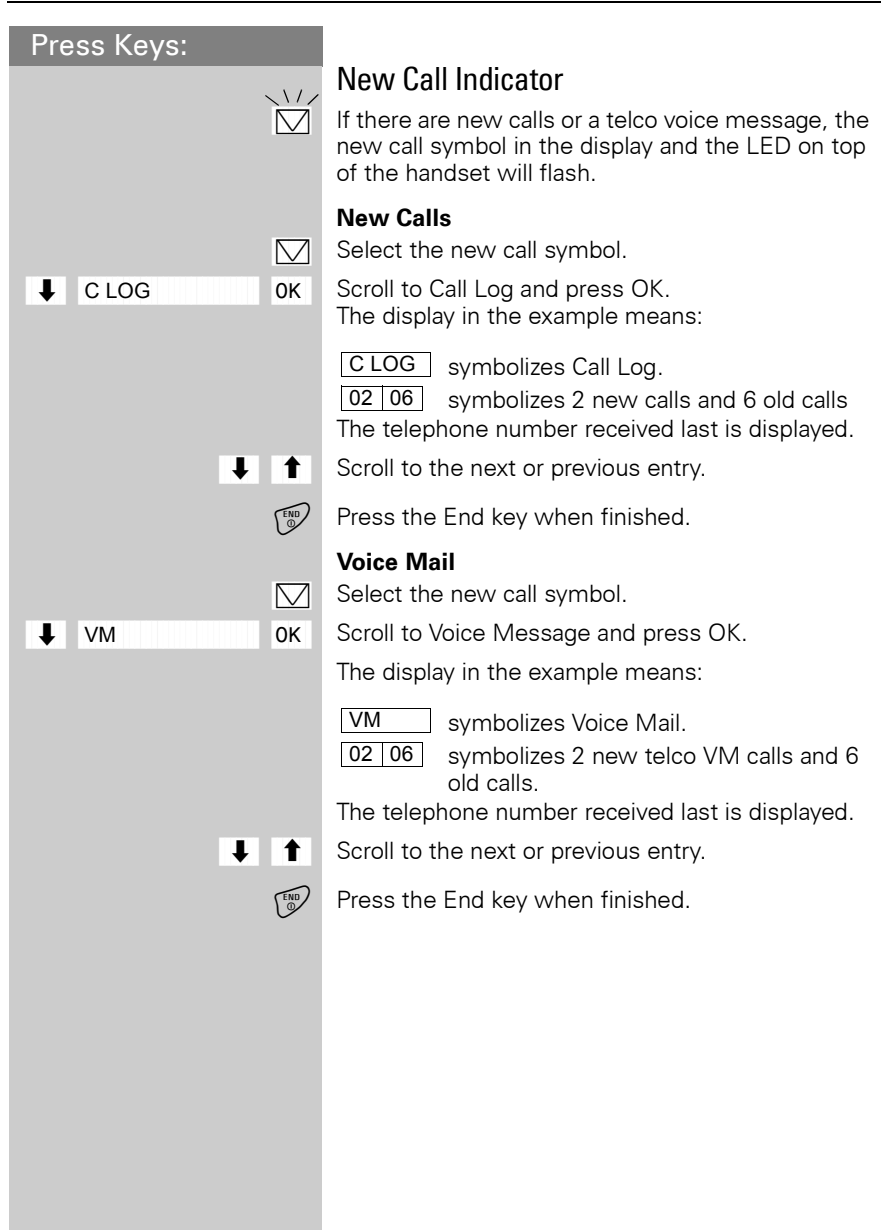

#### **Enhanced Telephone Features**

| Press Keys: |                                                 |
|-------------|-------------------------------------------------|
|             | Calling fro                                     |
|             | R Impor<br>cases<br>the sat<br>are no<br>please |
|             | Open the C                                      |
| CLOG OK     | Scroll to Cal                                   |
| <b>† †</b>  | Scroll to the                                   |
| TALK        | Press the Ta                                    |
|             | Deleting N                                      |
|             | Open the C                                      |
| CLOG OK     | Scroll to Cal                                   |
| ↓ ↑         | Scroll to the                                   |
| MENU        | Open the N                                      |
| ↓ DELETE OK | Select Delet                                    |

#### m Call Log

tant: There are certain exceptional (such as a long distance call despite me Area Code, Metro Numbers) which t covered by this check. In these cases dial the correct number manually.

all Log.

- II Log and press OK.
- telephone number.

alk kev.

#### lumber from Call Log

all Log.

- II Log and press OK.
- telephone number.

enu.

te and press OK.

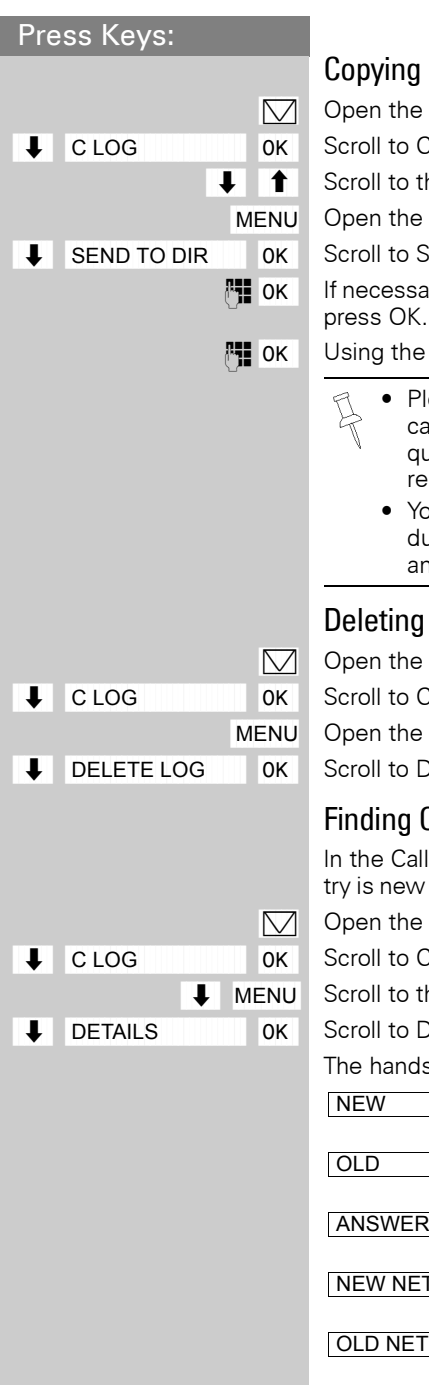

#### Copying Call Log Number to the Directory

Open the Call Log.

Scroll to Call Log and press OK.

Scroll to the telephone number.

Open the Menu.

Scroll to Send To Directory and press OK.

If necessary, using the keypad, edit the number and press OK.

Using the keypad, edit the name and press OK.

- Please note that numbers copied from the call log list to the telephone book may require editing, for example adding a "1" or removing the Area Code (see page 19).
  - You can also store a telephone number during an active call by pressing MENU and scrolling to SEND TO DIR

#### Deleting the Call Log

Open the Call Log.

Scroll to Call Log and press OK.

Open the Menu.

Scroll to Delete Log and press OK.

#### Finding Out the Status of a Call

In the Call Log you can also display whether an entry is new or old or whether the call was answered.

Open the Call Log.

Scroll to Call Log and press OK.

Scroll to the Call Log entry and open the Menu.

Scroll to Details and press OK.

The handset display shows:

| NEW 02/04   | The second of four new calls in the list.               |
|-------------|---------------------------------------------------------|
| OLD 01/03   | The first of three calls that were already in the list. |
| ANSWERED    | The call has been answered (LIST TYPE ALL).             |
| NEW NET MSG | The Telco Voice Mail message is new in the list.        |
| OLD NET MSG | The Telco Voice Mail message is old in the list.        |

#### Handset Operation

Press Keys:

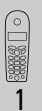

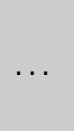

## Handset Operation

You can register and operate up to four three handsets at the Gigaset C88 base station.

#### Registering and Deregistering Handsets

The handset that comes with the system is automatically registered with the base station. To register additional handsets, follow the procedures described in this chapter.

#### Automatic Registration

Automatic registration is possible for only the supplied handset and any additional Gigaset C88 handsets. Before using your handset, turn it off and place it in the base station with the display facing you. After approximately one minute, the handset will be registered and its internal (intercom) number is shown (for example, 2).

Up to twothree additional handsets may be added to the system for a total of four handsets.

The next unassigned intercom number (2 through 4) is automatically assigned to the handset. If all numbers are assigned, the intercom number 4 is reassigned.

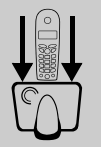

REGISTER HS

#### Manual Registration

You may also manually register additional handsets to your base station.

MENU Open the Menu.

0K

0K

OK

REGISTER HS

Scroll to Register Handsets and press OK.

PIN is displayed.

Enter the 4-digit system PIN (default: 0000) and press OK (see page 33 for Changing System PIN).

Entry will be flashing.

Press OK at the flashing prompt.

#### Underside of the base station

Hold down the Page/Registration key on the underside of the base station for approximately 10 seconds until a signal tone is heard from the base station.

If all internal handset numbers are assigned, the intercom number 4 is reassigned. The handset that has been registered under number 4 will be deregistered.

When it has been successfully registered, the handset reverts to the idle state.

#### **De-registering Handsets**

Press the Intercom soft key.

Scroll to the handset to be de-registered.

Open the Menu.

Scroll to De-register and press OK.

PIN is displayed.

Enter the 4-digit system PIN (default: 0000) and press OK.

Press OK at the prompt.

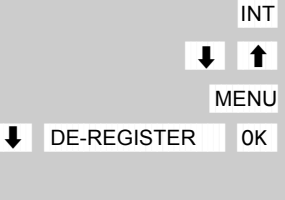

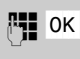

DE-REGISTER? 0K

#### Handset Operation

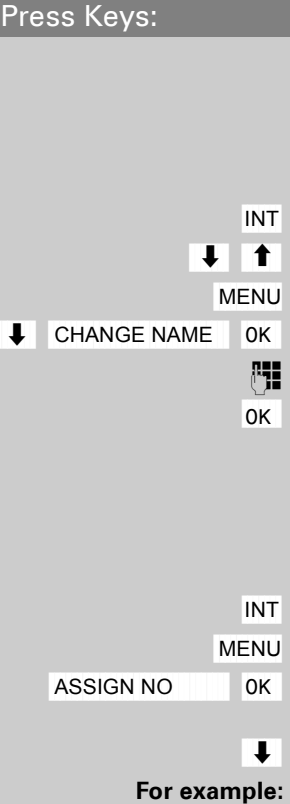

#### Changing the Name of a Handset

The names INT 1, INT 2, and so on are assigned automatically. However, you can change these names, for example, to ANNE or OFFICE (10 characters maximum).

- Press the intercom soft key.
- Scroll to the required handset.

Open the Menu.

Scroll to Change Name and press OK.

Enter name (see character map on page 36).

Press OK.

#### Changing a Handset's Internal/ Intercom Number

You can change the number of a handset.

Press the Intercom soft key.

U Open the Menu.

Select Assign Number and press OK. All registered handsets are displayed.

Scroll to the handset.

Select a free intercom number and press OK.

If the selected intercom telephone number has already been assigned to a different handset, you will hear an error beep (descending tone sequence).

| Press Keys:              | The state of the state of the                                                                                                    |
|--------------------------|----------------------------------------------------------------------------------------------------|
|                          | Iransferring a Call                                                                                                    |
|                          | You can transfer an external call to another handset                                                                                                    |
| INT                      | Press the Intercom soft key.                                                                                                    |
|                          | The external caller hears music on hold.                                                                                                    |
| For example:             |                                                                                                    |
| 2 <sup>ABC</sup>         | Enter the intercom handset number.                                                                                                    |
|                          | When the internal user answers, announce the ex-<br>ternal call.                                                                                                    |
| END                      | Press the End key. The call is transferred.                                                                                                    |
| or                       |                                                                                                    |
|                          | Press the End key without announcing. If the inter-<br>nal user does not answer or his line is busy, the call<br>is automatically returned to you.                                                                                                    |
|                          | Consultation Calls                                                                                                    |
|                          | You are conducting a call with an external user. You can call another internal user and conduct a consultation call without clearing the initial connection. You are automatically reconnected to the external caller when you end the consultation call. |
| INT                      | Press the Intercom soft key.                                                                                                    |
|                          | The external caller hears music on hold.                                                                                                    |
| For example:             |                                                                                                    |
| 2 <sup>ABC</sup>         | Enter the intercom number of the handset.<br>You are now talking to the second internal user.                                                                                                    |
|                          |                                                                                                    |
|                          | Ending the Consultation Call                                                                                                    |
| MENU                     | Open the Menu.                                                                                                    |
| EXIT OK                  | Scroll to Exit and press OK.<br>You are reconnected to the external caller.                                                                                                    |
| or<br><sup>Theo</sup> OK | Press the End key and press OK. The external call is transferred to the second internal user.                                                                                                    |
|                          |                                                                                                    |
|                          |                                                                                                    |

#### Handset Operation

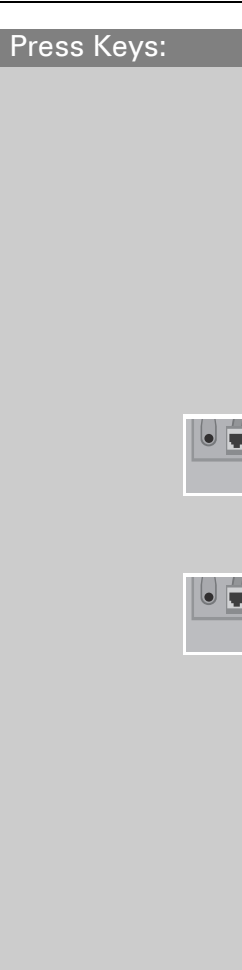

#### Turning the Ringer On/Off

All handsets ring when there is an incoming call. You can turn off the ringer.

Hold down the asterisk key until the handset does not ring any more.

The ringer is deactivated.

To reactivate the ringer, press the asterisk key.

#### Paging

Press the Page/Registration button on the bottom side of the base station very briefly.

All handsets ring at the same time.

#### To End Paging

Press the Page/Registration button again.

TALK

Press the Talk key on a handset.

Resetting a Handset

## to the Default Setting

You may want to reset your handset to its default settings. The Directory, the Memory Dial list, and the Call Log are not deleted when you reset the handset. Registration at the base station is not affected.

MENU Open the Menu.

9WXYZ 3 DEF

DEFAULT? OK

Press the 9 key and then the 3 key to activate the procedure.

Press OK at the prompt.

Then turn your handset off and on to complete the procedure.

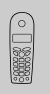

9<sup>WXYZ</sup> 2<sup>ABC</sup>

or 0+ 2ABC

or 0+ 3 DEF

## Individual Handset Settings

You can set your handset according to your wishes to distinguish it from the standard settings and to maximize convenience.

## Change the Display Language of a Handset

MENU Open the Menu.

Press the 9 key and the 2 key followed by:

English (default),

French,

Spanish.

#### Modifying the Volume and Changing the Melody

#### Handset Volume

You can choose from three levels of volume for the handsets - even during a call.

Open the Menu.

Scroll to Handset Settings and press OK.

Select Handset Volume and press OK.

You hear the current volume and its level is displayed. Scroll to the desired volume and press OK.

#### Ringer Volume (Ring Tone)

You can choose from seven options:

- Five ringer volumes (1-5)
- Ring with increasing volume (6)
- No ringer (ringer off: 0)

Open the Menu.

Scroll to Handset Settings and press OK.

Scroll to Ringer and press OK.

You hear the current volume and its level is displayed. Scroll to the desired volume and press OK.

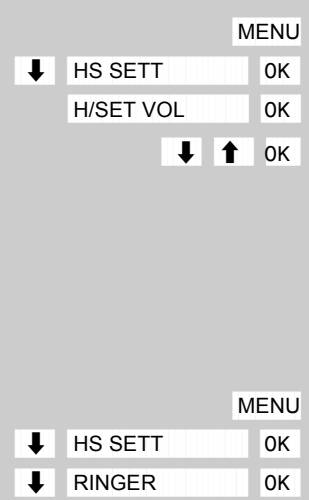

∎ ок

#### Individual Handset Settings

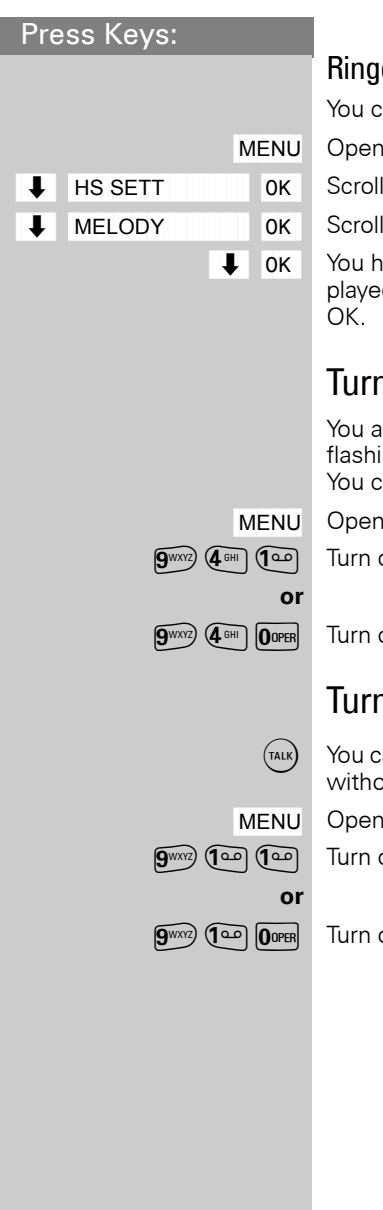

#### Ringer Melody

You can choose from ten ringer melodies (1–10).

Open the Menu.

Scroll to Handset Settings and press OK.

Scroll to Melody and press OK.

You hear the current melody and its number is displayed. Scroll to the the desired melody and press OK.

#### Turning Battery Low Beep On/Off

You are notified that the battery is low either by a flashing icon in the display or by an audible beep. You can choose to turn this beep tone on or off.

Open the Menu.

Turn on the function.

Turn off the function.

#### Turning Auto Talk On/Off

You can remove the handset from the charging unit without pressing the Talk key to accept a call.

Open the Menu.

Turn on the function.

Turn off the function.

T

L

BASE SETT

SYSTEM PIN

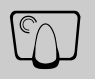

0K

0K

0K

## **Base Station Settings**

All base station settings are conveniently made using the handset!

#### Changing the System PIN

To protect the system settings from unauthorized access, you should change the default PIN (0000) to a PIN that only you know. T

MENU Open the Menu.

Scroll to Base Settings and press OK.

Scroll to System PIN and press OK.

Enter the default system PIN (default: 0000).

For security reasons, only four asterisks (\*\*\*\*) are displayed.

OK Press OK.

Enter the new system PIN (4 digits).

**OK** Four asterisks (\*\*\*\*) representing your PIN are displayed again. Press OK.

Repeat the new system PIN.

Press OK.

## Resetting the Base Station to the Default Setting

You may want to reset your base station to its default settings. Resetting the base station does not affect the system PIN or handset registration.

Open the Menu.

Scroll to Base Settings and press OK.

Scroll to Default and press OK.

Enter the system PIN (default setting: 0000) and press OK.

Press OK at the prompt.

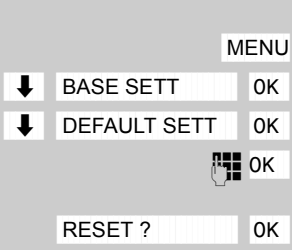

MENU BASE SETT L 0K SPECIAL ECT 0K DIAL MODE 0K T

Press Kevs:

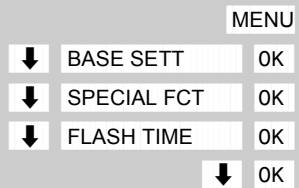

## **Connecting the Base Station** to a PBX

Your Gigaset may be operating behind a PBX.

#### Changing the Dialing Mode

It is necessary to change the dialing mode only if your PBX does not operate with the preset tone dialing (DTMF - dual-tone multifrequency). Please refer to the operating instructions of your PBX.

Options:

- Tone dialing (DTMF),
- Pulse dialing (P).
- Open the Menu.

Scroll to Base Settings and press OK.

Scroll to Special Functions and press OK.

Select Dial Mode and press OK.

Scroll to the desired dialing mode and press OK.

#### Setting the Flash Time

Prereauisite:

0K

Your PBX requires a flash time different from the preset flash time. Please refer to the operating instructions of your PBX.

Open the Menu.

Scroll to Base Settings and press OK.

Scroll to Special Functions and press OK.

Scroll to Flash Time and press OK.

Scroll to the required flash time and press OK.

Options (in milliseconds): 80, 100, 120, 180, 250, 300, and 800

The current setting is marked with a  $\checkmark$ .

| Switching Temr                                                                                 |
|------------------------------------------------------------------------------------------------|
| If your PBX still oper<br>tone dialing (DTMF)<br>check the mailbox), y<br>(DTMF) during the ca |
| Prerequisite:                                                                                  |
| You are making a cal                                                                           |
| Open the Menu.                                                                                 |
| Scroll to Temp DTMF<br>active.                                                                 |
| Setting Pauses                                                                                 |
| With this function yo<br>pause inserted autor<br>key before transmitti                         |
| Pause after Line S                                                                             |
| Open the Menu.                                                                                 |
| Initiate the setting.                                                                          |
|                                                                                                |
| Enter the pause leng                                                                           |
| Length in seconds:                                                                             |
| $1^{a} = 1; 2^{ABC} = 3; 3^{C}$                                                                |
| The setting is saved.                                                                          |
|                                                                                                |
|                                                                                                |
|                                                                                                |
|                                                                                                |
|                                                                                                |
|                                                                                                |
|                                                                                                |
|                                                                                                |

#### hing Temporarily to Tone Dialing

BX still operates with dial pulsing (DP) but ling (DTMF) is required (for example, to e mailbox), you must switch to tone dialing during the call.

Temp DTMF and press OK. Tone dialing is

#### g Pauses

s function you can set the length of the serted automatically after pressing the Talk pre transmitting the telephone number.

#### after Line Seizure

e pause length.

$$(1^{\text{CD}}) = 1; (2^{\text{ABC}}) = 3; (3^{\text{DEF}}) = 7; \text{ and } (4^{\text{GHI}}) = 2.5$$

## Appendix

#### Character Map

|                         | 1 x   | 2 x | 3 x | 4 x | 5 x | 6 x |
|-------------------------|-------|-----|-----|-----|-----|-----|
| ٩                       | Blank | 1   |     |     |     |     |
| 2 <sup>ABC</sup>        | А     | В   | С   | 2   |     |     |
| 3 DEF                   | D     | E   | F   | 3   |     |     |
| (4 GHI                  | G     | Н   |     | 4   |     |     |
| 5 JKL                   | J     | К   | L   | 5   |     |     |
| <b>6</b> <sup>MNO</sup> | Μ     | Ν   | 0   | 6   |     |     |
| PORS                    | Р     | Q   | R   | S   | 7   |     |
| <b>8</b> <sup>TUV</sup> | Т     | U   | V   | 8   |     |     |
| 9wxyz                   | W     | Х   | Y   | Z   | 9   |     |
| OOPER                   | +     | 0   | -   |     | ?   | _   |
| <b>*</b>                | *     | /   | (   | )   | ,   |     |
| <b>#</b> >              | -     |     |     |     |     |     |

Press the relevant key repeatedly or hold it down.

Control the cursor with  $\bigcirc$   $\bigcirc$  . Delete a character with  $\bigcirc$  . Characters are always inserted to the left of the cursor.

The entries are sorted in the following sequence:

- 1. Blank
- 2. Digits (0 to 9)
- 3. Letters (alphabetical)
- 4. Remaining characters

To avoid the alphabetical sequence of the entries in the directory, enter a blank before the name. This entry then goes to the first position.

Example: entering "Karla").

#### Maintenance

Simply wipe the base station and handset with a **damp cloth** or an antistatic wipe. **Never** use a dry cloth as this can cause static discharge!

#### Troubleshooting

If your telephone does not behave the way you want it to, first try to solve the problem using the following list. Hotline service tel: 4006 706 007

| Problem                                                                                                    | Possible cause                                     | Solution                                                                                                    |
|----------------------------------------------------------------------------------------------------|----------------------------------------------------|----------------------------------------------------------------------------------------------------|
| No display.                                                                                                    | Handset not on                                     | Hold down the end call key for 1 second                                                                     |
|                                                                                                    | Batteries empty                                    | Charge or replace the bat-<br>teries (see page 8).                                                          |
| No reaction to keystroke.                                                                                          | Keypad protection on                               | Hold down the #-> key for 1 second                                                                          |
| No radio connection to the base station – all displays flashing.                                                   | Handset outside the base station range.            | Move closer to the base station.                                                                            |
|                                                                                                    | Handset not registered                             | Register the handset see page 26.                                                                           |
|                                                                                                    | Base station off                                   | Check the power connec-<br>tor at the base station<br>(see page 6).                                         |
| Handset in the base sta-<br>tion is not charging.                                                                  | Line seized by a second handset for a long period. | Maximum charging power<br>is obest achieved when<br>phone is in idle state.                                 |
| The incoming call num-<br>ber is not displayed al-<br>though you have sub-<br>scribed to the caller ID<br>Service. | The telephone number transmission is blocked.      | Callers must permit the<br>transmission of their tele-<br>phone numbers at their<br>network providers.      |
| Error beep is generated<br>(descending tone se-<br>quence)                                                         | Wrong input                                        | Repeat the procedure;<br>note the display and, if nec-<br>essary, refer to the operat-<br>ing instructions. |

### **Safety Precautions**

Before using your telephone equipment, basic safety instructions should always be followed to reduce the risk of fire, electric shock and injury to persons.

1. Read and understand all instructions.

2. Follow all warnings and instructions marked on the product.

3. Unplug this product from the wall telephone jack and power outlet before cleaning. Do not use liquid cleaners or aerosol cleaners. Use damp cloth for cleaning.

4. Do not use this product near water, for example, near a bathtub, wash bowl, kitchen sink, or laundry tub, in a wet basement or near a swimming pool.

5. Place this product securely on a stable surface. Serious damage and/or injury may result if the unit falls.

6. Slots or openings in the cabinet and the back and bottom are provided for ventilation, to protect it from overheating. These openings must not be blocked or covered. This product should never be placed near or over a radiator or heat register, or in a place where proper ventilation is not provided.

7. This product should be operated only from the type of power source indicated on the marking label. If you are not sure of the type of power supply to your home, consult your dealer or local power company.

8. Do not place objects on the power cord. Install the unit where no one can step or trip on the cord.

9. Do not overload wall outlets and extension cords as this can result in the risk of fire or electric shock.

10. Never push objects of any kind into this product through cabinet slots as they may touch dangerous voltage points or short out parts that could result in the risk of fire or electric shock. Never spill liquid of any kind on this product.

11. To reduce the risk of electric shock or burns, do not disassemble this product. Take it to a qualified service center when service is required. Opening or removing covers may expose you to dangerous voltages, dangerous electrical current or other risks. Incorrect reassembly can cause electric shock when the appliance is subsequently used.

12. Unplug the product from the wall outlet and refer servicing to qualified service personnel under the following conditions:

a.) When the power cord is damaged or frayed. b.) If liquid has been spilled into the product. c.) If the product has been exposed to rain or water. d.) If the product does not operate normally by following the operating instructions. Adjust only those controls that are covered by the operating instructions because improper adjustment of other controls may result in damage and may require extensive work by a qualified technician to restore the product to normal operation. e.) If the product has been dropped or physically has been damaged. f.) If the product exhibits a distinct change in performance.

13. Avoid using a telephone (other than a cordless type) during a thunderstorm. There may be a remote risk of electrical shock from lightning.

14. Do not use the telephone to report a gas leak in the vicinity of the leak.

15. Emergency/911 numbers may not be dialed if the keypad is locked.

BATTERY SAFETY PRECAUTIONS: To reduce the risk of fire, injury or electric shock, and to properly dispose of batteries, please read and understand the following instructions.

CONTAINS NICKEL CADMIUM BATTERY. BATTERY MUST BE RECYCLED OR DISPOSED OF PROPERLY. DO NOT DISPOSE OF IN MUNICIPAL WASTE.

1. Only use the batteries specified for use with this product.

2. DO NOT USE ALKALINE OR LITHIUM BATTERIES, or mix batteries of different sizes or from different manufacturers in this product. DO NOT USE NONRECHARGEABLE BATTERIES.

3. Do not dispose of the batteries in a fire; the cells may explode. Do not expose batteries to water. Check with local codes for special disposal instructions.

4. Do not open or mutilate the batteries. Released electrolyte is corrosive and may cause damage to the eyes or skin. The electrolyte may be toxic if swallowed.

5. Exercise care in handling the batteries in order not to short the batteries with conducting materials such as rings, bracelets, and keys. The batteries or conducting material may overheat and cause burns or fire.

6. Charge the batteries provided with, or identified for use with, this product only in accordance with the instructions and limitations specified in the user's manual. Do not attempt to charge the batteries with any means other than that specified in the user's manual.

7. Periodically clean the charge contacts on both the charger and handset.

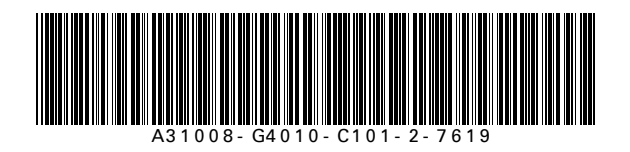